# How to use the Connect Documents Uploader tool?

## Goal

The goal of this tool is to replicate on WinBooks Connect the tree of documents you created on your Windows Explorer (Windows)

### How to

1. Launch the setup and follow the steps.

2. Run "WinBooks Connect Uploader" application

#### 3. Fill your WinBooks ID and password

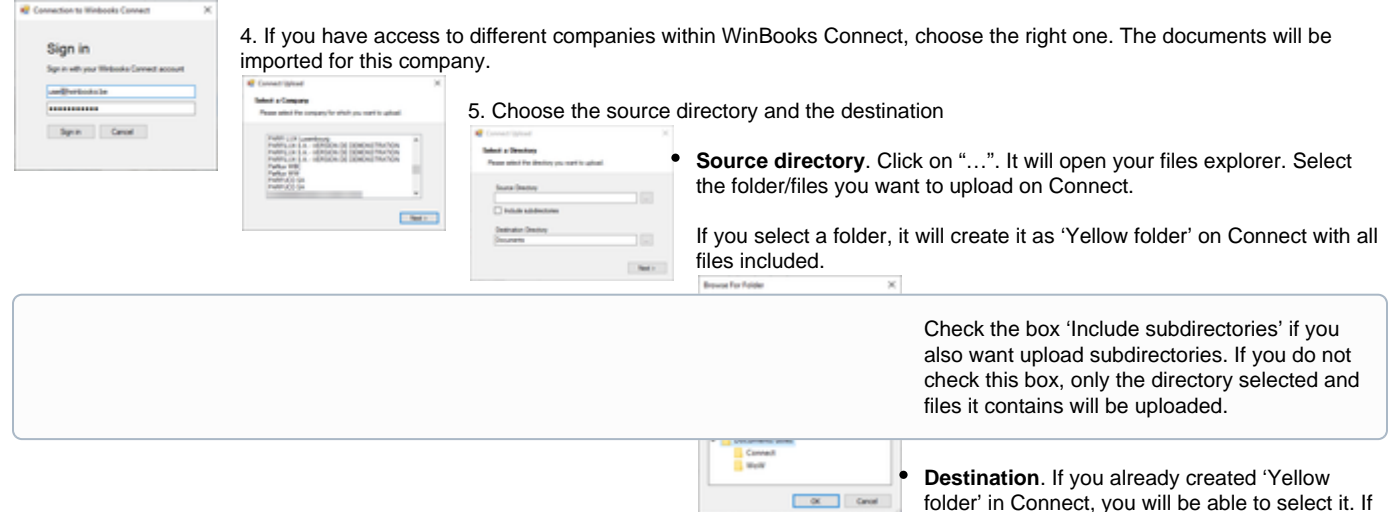

#### 'Documents'

6. Click on 'next' and the upload will start.

7. Go on WinBooks Connect to verify the upload is successfully done

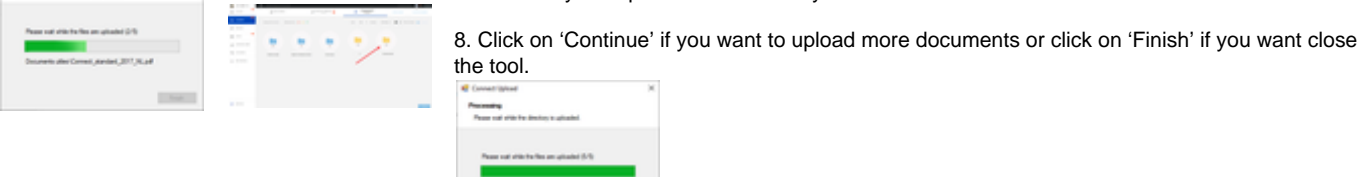

nothing is selected it will be placed in the root